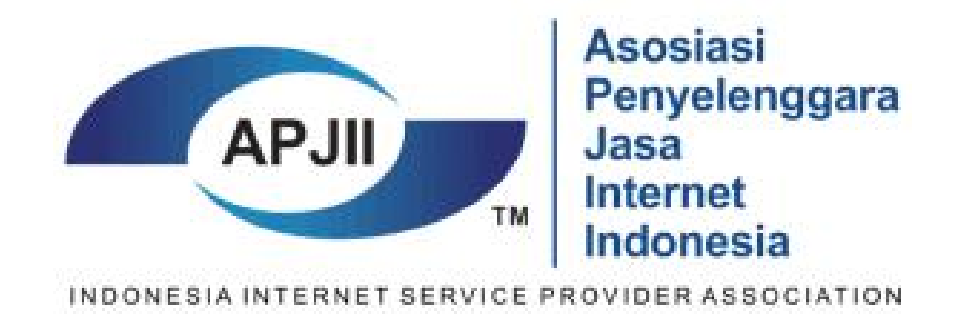

Workshop IPv6 - APJII Pengurus Wilayah Jawa Barat

### MikroTik RouterOS Contoh Implementasi IPv6

**Faisal Reza** 

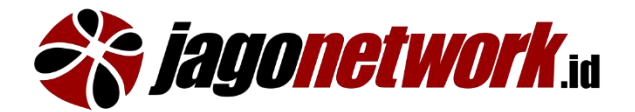

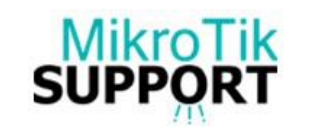

### About Speaker

#### Daily Activity :

- Konsultan IT untuk Networking dan Sistem sejak 2009
- Founder jagonetwork.id
- Co-founder *giveme.online* wifi marketing software
- Technical Expertise di beberapa Perusahaan IT

#### Sertifikasi Professional :

- MTC [NA, RE, TCE, WE, IPv6E, INE]
- VCA-Cloud dari VMware
- 2Xpert Certified dari <u>www.2x.com</u>
- ZTE-NextGen Network dari ZTE Coorporation
- Microsoft MTA

MikroTik

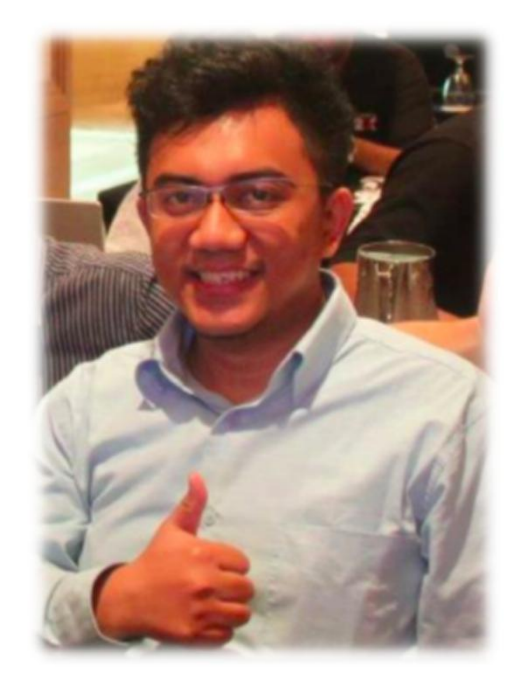

Microsoft

FAISAL REZA IT Professional since 2009 (8+ years experience) Certified MikroTik Trainer #TR0244

https://jagonetwork.id/Instructor2

| Year              | Project Title                                                                         | Detail Activity                                                                                                    |  |  |
|-------------------|---------------------------------------------------------------------------------------|----------------------------------------------------------------------------------------------------|--|--|
| November<br>2016  | Indigo Hotel Seminyak Bali<br>(Intercontinental Group) –<br>for Jaya Teknik Indonesia | - Network Integration Platform Engineer for Cisco, Juniper,<br>HPEnterprise, MikroTik, VMware, Ruckus Wireless & Calix<br>GPON                                    |  |  |
|                   |                                                                                       | - Configure OSPF Dynamic Routing between core-switch, setup<br>Active-Standby VRRP for Juniper Device                                                             |  |  |
|                   |                                                                                       | - VLAN trunking integration for Wifi (Ruckus) PABX (Alcatel) and IPTV Services (Televes)                                                                          |  |  |
| October           | Sekolah Tinggi<br>Peperbangan Indonesia                                               | - Configure Juniper SRX 240 for internet and Server farm firewall                                                                                                 |  |  |
| 2010              | (STPI) – for Planet Solusi                                                            | - Configure Linux Server (LAMP), Zimbra Mail Server, DNS (bind)                                                                                                   |  |  |
|                   |                                                                                       | - Configure Network Monitoring System                                                                                                    |  |  |
|                   |                                                                                       | - Deploy MikroTik Hotspot Captive portal solution                                                                                                    |  |  |
| October<br>2016   | Indosat Ooredoo UDC1<br>Migration @ Teknopark<br>BSD – for Sisindokom                 | <ul> <li>Install, configure Spine &amp; Leaf Switch, Datacenter Networking<br/>using Cisco Nexus 7k and Nexus 5k. Deployong eVPN, VXLAN<br/>technology</li> </ul> |  |  |
|                   |                                                                                       | - Provision 40 Gbps Fiber Backbone                                                                                                    |  |  |
|                   |                                                                                       | <ul> <li>Configure BGP and OSPF dynamic routing protocol for underlay<br/>network</li> </ul>                                                                      |  |  |
| Aug – Oct<br>2016 | Datacenter Network<br>Installation PT. Bank<br>Mizubo Indonesia – for PT              | - Install, configure, Cisco Router ASR 1001-X Series for Overlay<br>Transport Virtualization (OTV) technology                                                     |  |  |
|                   | NTT Indonesia                                                                         | - Configure Nexus 5k series for vPC (virtual Port Channel)                                                                                                    |  |  |
|                   |                                                                                       | <ul> <li>Network integration of multiple site (DC, DRC, Head Office,<br/>Businiess Continuity Plan Site)</li> </ul>                                               |  |  |
|                   |                                                                                       | <ul> <li>Setup Dynamic Routing protocol EIGRP for redundancy &amp;<br/>communiation between sites</li> </ul>                                                      |  |  |
| Jun 2016          | PT. Kaltim Parna Industri<br>WAN Optimalization                                       | - Redesign Network Redundancy for communication between Jakarta and Bontang                                                                                       |  |  |
|                   |                                                                                       | <ul> <li>Configure Cisco Router &amp; Core Switch using OSPF and<br/>integrate with existing network device</li> </ul>                                            |  |  |
|                   |                                                                                       | - Configure Network Monitoring System using TheDude and PRTG                                                                                                    |  |  |
| Sep 2015          | Wifi Management Solution                                                              | - Install & configure radius server                                                                                                    |  |  |
|                   | PT. Logikreasi                                                                        | <ul> <li>Integrate Wifi hotspot management system using API with<br/>existing VHP (Visual Hotel Pro) Hotel system</li> </ul>                                      |  |  |

3

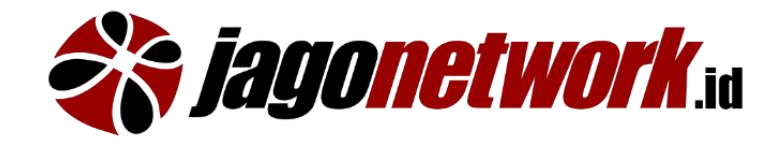

- **Training** (Public and In-house class for companies) working with several partners to organize the events
- Network Integration & Implementation Services
- Covers end-to-end solution from
   (1) Consulting -> (2) Network design -> (3) Implementation ->
   (4) Operation & Monitoring -> (5) Knowlegde Transfer

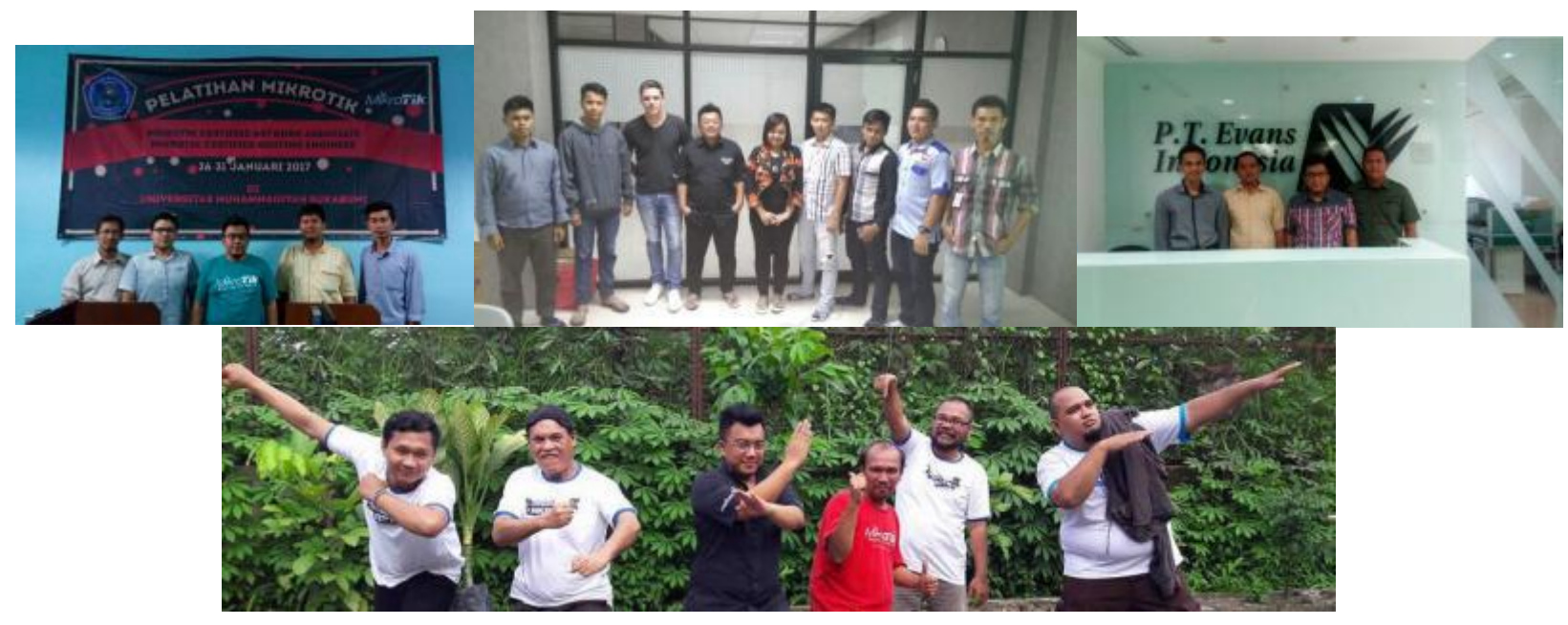

http://jagonetwork.id

#### certification training with bootcamp

22-27 Oktober 2017 Sebelum MUM 2017

Waktu & Lokasi

Rumah SAARAH Caturtunggal, Kec. Depok, Kab. Sleman, DI Yogyakarta

check-in 14.00 & check-out 11.00

Detail mengenai lokasi silahkan kunjungi http://s.id/EVE

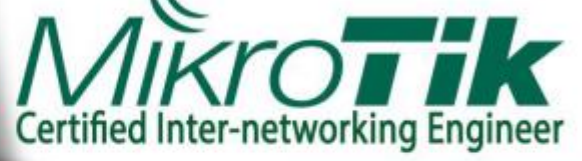

LIMITED 10 SEAT

#### Before MikroTik User Meeting 2017 Yogyakarta

**NEXT TRAINING EVENT -> MTCINE** 

https://mum.mikrotik.com/2017/ID/info/EN

- Cocok Untuk ISP & Coorporate Multicabang
- Penginapan Include
- Bonus Materi dan Exam IPv6\*
- Trainer Expert Multivendor di Track Service Provider
- Hangout di MUM ID 2017

#### Saya Ingin DAFTAR :

http://training.jagonetwork.id

#### MikroTik MTCINE

#### MTCINE OUTLINE

- Border Gateway Protocol (BGP) Service Provider BGP Design Multiprotocol Label Switching (MPLS) MPLS VPN Layer 3 & 2 Traffic Engineering (TE)

#### Fasilitas:

- :: Mikrotik Certified Instructor
- :: Modul Pelatihan (Soft Copy)
- :: Perangkat Router Dipinjamkan Saat Training & Lab
- :: Snack (Pagi & Sore), Makan Siang
- :: Soft Drink & Air Mineral
- :: Penginapan 4 malam
- :: MTCINE Exam dari Mikrotik Latvia
- :: (\*) Bagi Score MTCINE 80% Free MTCIPv6E Exam
- :: Mendapatkan License Level 4 dan Sertifikat International MTCINE & MTCIPv6E (\*) Jika Lulus Ujian
- :: Voucher MUM 2017 dan tambahan License Level 4

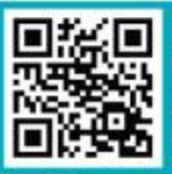

INFORMASI DETAIL DAN PENDAFTARAN: http://training.jagonetwork.id

PLUS.

IPv6 La

Free MTCIPv6E Exan

NFORMASI LEBIH LANJUT: VA/Telegram +628123003336 pik@jagonetwork.id

MikroTik MTCNA, MTCRE, MTCWE, MTCTCE MTCUME, MTCINE, MTCIPVEE Trainer # TR0251

Certifications

Cisco CCIE # 47682 (Service Provider) Juniper:

JNCIA-Junos, JNCIS-SP, JNCDA VMware:

VCA-NV APNIC Community Trainer

Trainer from Cambodia

Supported by:

Lay Minh

(Makito)

steering ahead

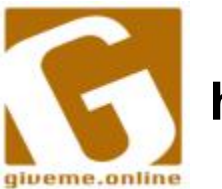

#### https://giveme.online

#### compatible with MikroTik

- Social Media Based Captive Portal (Facebook, twitter, instagram)
- Login using social media to connect to internet services
- can be applied almost everywhere (eg Airports, Restaurant/Cafe, Hotels, Hospital, School... many possibilities)
- **Provides user analitics** & **usage statistics** for your network

| ow 5 \$ entries                                                                 |                                                |                                                |        |           | My search:                |         |
|---------------------------------------------------------------------------------|------------------------------------------------|------------------------------------------------|--------|-----------|---------------------------|---------|
| ull Name                                                                        | Register 17                                    | Last Login                                     | Social | Gender 11 | Nas II                    | Actions |
| 947834885337144<br>Jabar Unyu Unyu                                              | 20 Apr 2016<br>12:09:38<br>2 hours ago         | 20 Apr 2016<br>12:09:38<br>2 hours ago         | f      | *         | 192.168.254.100<br>trial1 | / 0 0   |
| 526820684186885<br>Ade Cicit Wangsa Praya<br>adethea574@gmail.com               | 20 Apr 2016<br>12:09:38<br>4 hours ago         | 20 Apr 2016<br>12:09:38<br>4 hours ago         | f      | *         | 192.168.254.100<br>triat1 | / 0     |
| 1083939668314622<br>Ajiter S                                                    | 20 Apr 2016<br>12:09:38<br>9 hours ago         | 20 Apr 2016<br>12:09:38<br>9 hours ago         | f      | *         | 192.168.254.100<br>trial1 | / 0 0   |
| 10153625961361313<br>Shinta Larasati Supadi<br>shinta.larasati.supadi@gmail.com | 20 Apr 2016<br>12:09:38<br><i>19 hours ago</i> | 20 Apr 2016<br>12:09:38<br><i>19 hours ago</i> | f      | *         | 192.168.254.100<br>trial1 | 200     |
| 10206293673397544<br>Firmansyah<br>firmansyach.rusman@gmail.com                 | 20 Apr 2016<br>12:09:38<br>a day ato           | 20 Apr 2016<br>12:09:38<br>a day ago           | f      | *         | 192.168.254.100<br>trial1 | / 0 0   |

пцр.//јауопескогк.ти

### Jenjang Sertifikasi MikroTik

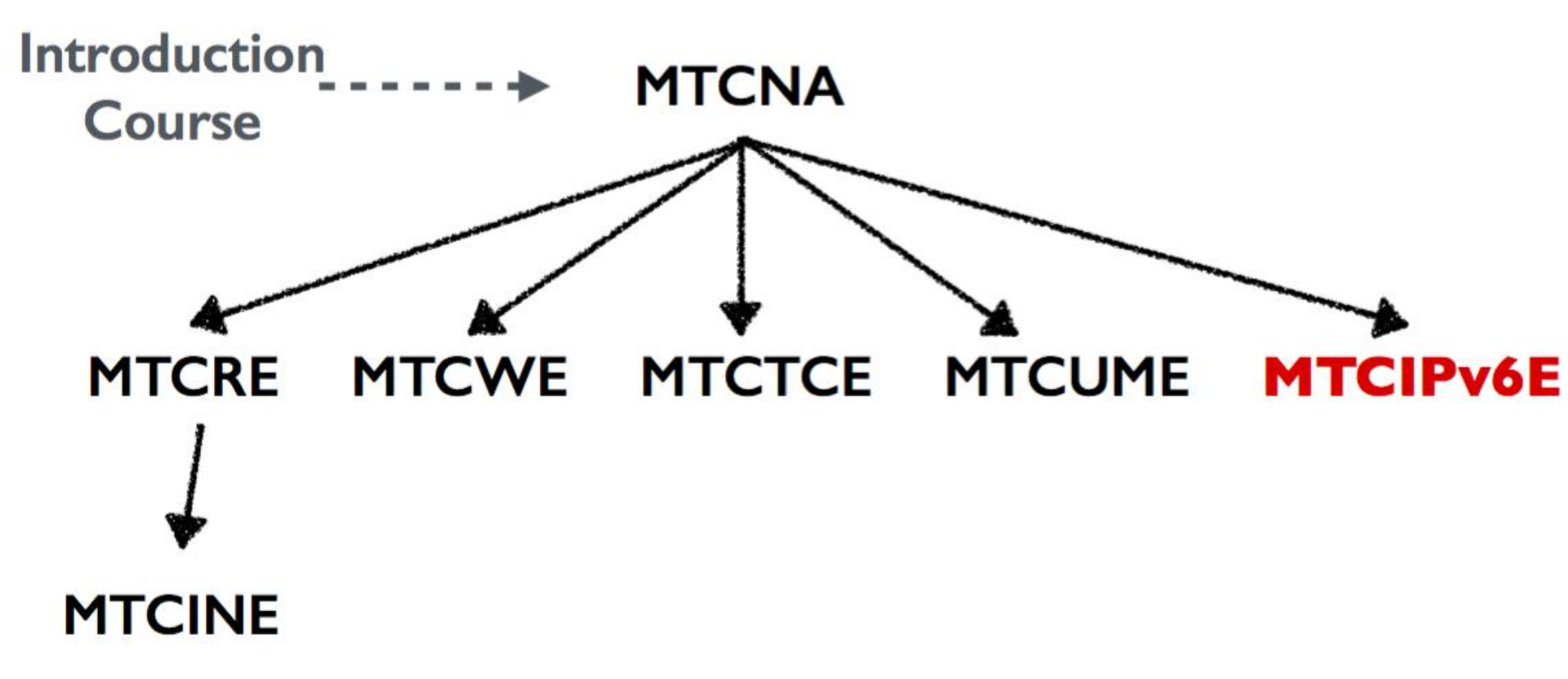

Sertifikat Valid selama jangka waktu 3 tahun

# Aplikasi IPv6 di MikroTik

kondisi default, IPv6 non-aktif (1) Enable Package IPv6 di /system package (2) Restart router

| Check For Updates | Enable  | Disable | Uninstall        | Unschedule | Downgrade | Check Installation | Fin    |
|-------------------|---------|---------|------------------|------------|-----------|--------------------|--------|
| Name              | Version | Build   | Time             | Scheduled  |           |                    |        |
| 🗃 advanced-tools  | 6.40.3  | Sep/    | 01/2017 07:40:2  | 5          |           |                    |        |
| 🗃 calea           | 6.40.3  | Sep/    | 01/2017 07:40:2  | 5          |           |                    |        |
| 🗃 dhcp            | 6.40.3  | Sep/    | 01/2017 07:40:2  | 5          |           |                    |        |
| 🗃 gps             | 6.40.3  | Sep/    | 01/2017 07:40:20 | 5          |           |                    |        |
| 🗃 hotspot         | 6.40.3  | Sep/    | 01/2017 07:40:2  | 5          |           |                    |        |
| 🔁 ipv6            | 6.40.3  | Sep/    | 01/2017 07:40:2  | 5          |           |                    |        |
| 🔁 lcd             | 6.40.3  | Sep/    | 01/2017 07:40:2  | 5          |           |                    | 0.0.0. |
| 🗃 lte             | 6.40.3  | Sep/    | 01/2017 07:40:2  | 5          |           |                    |        |
| 🗃 mpis            | 6.40.3  | Sep/    | 01/2017 07:40:2  | 5          |           |                    |        |
| 🗃 multicast       | 6.40.3  | Sep/    | 01/2017 07:40:2  | 5          |           |                    |        |
| 🗃 ntp             | 6.40.3  | Sep/    | 01/2017 07:40:2  | 5          |           |                    |        |
| e openflow        | 6.40.3  | Sep/    | 01/2017 07:40:2  | 5          |           |                    |        |
| 😂 ррр             | 6.40.3  | Sep/    | 01/2017 07:40:2  | 5          |           |                    |        |
| 🗃 routing         | 6.40.3  | Sep/    | 01/2017 07:40:2  | 5          |           |                    |        |
| security          | 6.40.3  | Sep/    | 01/2017 07:40:20 | 5          |           |                    |        |

## **Akses via Winbox**

Mengakses IPv6 di MikroTik menggunakan tanda []

|                  |                            | WinBox v3.11 (Addresse | s)        |        |  |  |
|------------------|----------------------------|------------------------|-----------|--------|--|--|
| File Tools       |                            |                        |           |        |  |  |
| Connect To:      | [fe80::4e5e:cff:feda:46e0% | .2]                    |           |        |  |  |
| Login:           | Login: reza                |                        |           |        |  |  |
| Password:        | *****                      |                        |           |        |  |  |
| Managed Neig     | hbors                      |                        |           |        |  |  |
| Y Refresh        |                            | -                      |           | 1      |  |  |
| MAC Address      | IP Address                 | ⊥ Identity             | Version   | Board  |  |  |
| 4C:5E:0C:DA:46:E | 0 192.168.45.1             | APJ II-Event           | 6.40.3 (s | RB450G |  |  |
| 4C-5E-0C-DA-46-E | fe80-4e5e.cff.feda-4       | 6a0 ADITLEvent         | 6 40 2 /c |        |  |  |

# **Basic Operation**

(1) Ping

| EQ | HOST                            | SIZE            | TTL   | TIME   | STATUS        |
|----|---------------------------------|-----------------|-------|--------|---------------|
| 0  | 2001:4860:4860::8888            | 56              | 57    | 28ms   | echo reply    |
| 1  | 2001:4860:4860::8888            | 56              | 57    | 36ms   | echo reply    |
| 2  | 2001:4860:4860::8888            | 56              | 57    | 30ms   | echo reply    |
| 3  | 2001:4860:4860::8888            | 56              | 57    | 27ms   | echo reply    |
| Se | ent=4 received=4 packet-loss=0% | min-rtt=27ms av | 7g-ri | tt=30m | ns max-rtt=36 |

### (2) Ping, resolve domain

| EQ | HOST                              | SIZE | TTL | TIME  | STATUS     |
|----|-----------------------------------|------|-----|-------|------------|
| 0  | 2a03:2880:20:cf04:face:b00c:0:12c | 56   | 39  | 225ms | echo reply |
| 1  | 2a03:2880:20:cf04:face:b00c:0:12c | 56   | 39  | 251ms | echo reply |
| 2  | 2a03:2880:20:cf04:face:b00c:0:12c | 56   | 39  | 220ms | echo reply |
| 3  | 2a03:2880:20:cf04:face:b00c:0:12c | 56   | 39  | 226ms | echo reply |
| 4  | 2a03:2880:20:cf04:face:b00c:0:12c | 56   | 39  | 224ms | echo reply |

## .. Basic Operation

### (3) Traceroute

[reza@APJII-Event] > /tool traceroute 2001:4860:4860::8888

| # | ADDRESS                         | LOSS | SENT | LAST   | AVG  | BEST | WORST | STD-D: |
|---|---------------------------------|------|------|--------|------|------|-------|--------|
| 1 | 2401:10c0:clf0:bd9::1           | 0%   | 9    | 21.1ms | 18.9 | 8.5  | 45.3  | 112    |
| 2 | 2401:10c0:b::1                  | 0%   | 9    | 8.lms  | 10.8 | 8.1  | 13.8  | 10     |
| 3 | 2401:10c0:a::2                  | 0%   | 9    | 16.8ms | 18.6 | 12.3 | 29.8  | 42     |
| 4 | 2401:10c0:1dc::clf1             | 0%   | 9    | 21.6ms | 24.5 | 12.4 | 40.3  | 8:     |
| 5 | 2404:fd00:c:5882:5855:2:0:6     | 0%   | 9    | 20.8ms | 29.1 | 11   | 88.8  | 225    |
| 6 | 2404:fd00:1:1:0:dbb6::          | 0%   | 9    | 28.6ms | 33.5 | 27.9 | 40.9  | 43     |
| 7 | 2001:4860:0:f88::1              | 0%   | 9    | 51.7ms | 43.2 | 29.6 | 69.9  | 133    |
| 8 | 2001:4860:0:1::ddd              | 0%   | 8    | 39.8ms | 34.3 | 28.2 | 39.8  | 3      |
| 9 | 2001:4860:4860::8888            | 0%   | 8    | 27.2ms | 31.9 | 27   | 36.8  | 30     |
| - | [Q quit D dump C-z pause right] |      |      |        |      |      |       |        |

## .. Basic Operation

### (4) IP > DNS, aktifkan dual stack DNS

| DNS Settings    |                      |              |
|-----------------|----------------------|--------------|
| Servers:        | 103.14.20.20         | \$<br>ОК     |
|                 | 103.14.21.21         | \$<br>Cancel |
|                 | 2401:10c0:c1f0::2020 | \$<br>Apply  |
|                 | 2401:10c0:c1f0::2121 | \$<br>Static |
| Dynamic Servers |                      | Cache        |

# IPv6 Simple LAB

Goal :

Set IPv6 di MikroTik router, dan sharing internet native IPv6 ke Laptop / PC

Perlengkapan :

- 1. Laptop / PC terkoneksi ke SSID : Workshop IPv6
- 2. VirtualBox / VMware terinstall
- 3. MikroTik RouterOS CHR (Cloud Hosted Router)

vbox image https://download2.mikrotik.com/routeros/6.40.3/chr-6.40.3.vdi

#### vmware image

https://download2.mikrotik.com/routeros/6.40.3/chr-6.40.3.vmdk

## **IPv6 Simple Lab Topology**

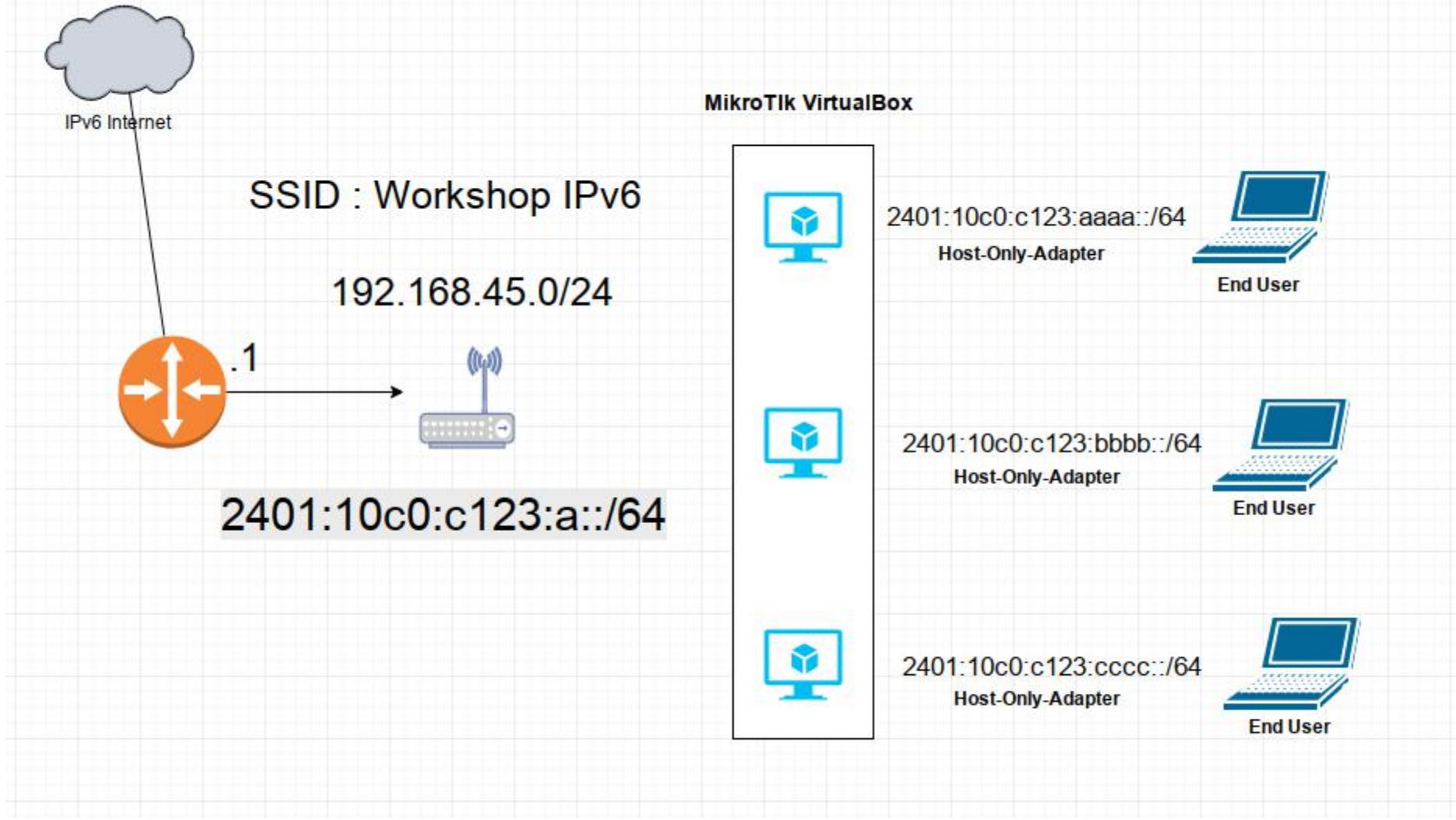

http://jagonetwork.id

# **VBox Config (VM)**

|                            | Oracle VM VirtualBox Manager            | — — X                                 |
|----------------------------|-----------------------------------------|---------------------------------------|
| lew Settings Discard Start |                                         | <u> Details</u> <u>Snapshots</u>      |
| RouterOS 6.38.7            | General<br>Name                         | CHR 6.40-3 - Settings                 |
| Win7-Lite-x64              | Opera<br>General                        | General                               |
| CHR 6.40-3<br>Powered Off  | Base M<br>Boot C<br>Display             | Basic Advanced Description Encryption |
|                            | Accele 😡 Storage                        | N <u>a</u> me: CHR 6.40-3             |
|                            | Audio                                   | <u>Type:</u> Linux                    |
|                            | D Network                               | Version: Other Linux (64-bit)         |
|                            | Video<br>Remot<br>Video<br>Video<br>USB |                                       |

## .. VBox Config Network

|                |                                     | CHR 6.40-3 - Settings               |
|----------------|-------------------------------------|-------------------------------------|
| General        | Network                             |                                     |
| System         | Adapter <u>1</u> Adapter <u>2</u> A | .dapter <u>3</u> Adapter <u>4</u>   |
| Storage        | Enable Network Adap                 | Bridged Adapter                     |
| Audio          | <u>N</u> ame:                       | wlp2s0                              |
| Serial Ports   | ✓ Advanced<br>Adapter Type:         | Intel PRO/1000 MT Deskton (82540EM) |
| SB USB         | Promiscuous Mode:                   | Allow All                           |
| Shared Folders | MAC Address:                        | 080027111057                        |
|                |                                     | Cable Connected                     |

## ... VBox Config Network

|                |                     | CHR 6.40-3 - Settings               |      |
|----------------|---------------------|-------------------------------------|------|
| General        | Network             |                                     |      |
| System         | Adapter 1 Adapter 2 | Adapter 3 Adapter 4                 |      |
| Display        |                     |                                     |      |
| Storage        |                     | pter:                               |      |
| Audio          | Attached to:        | Host-only Adapter V                 |      |
| P Network      | Name:               | VDOXNELU                            | V    |
| 🔉 Serial Ports | Adapter Type:       | Intel PRO/1000 MT Desktop (82540EM) | ×    |
| 🎐 USB          | Promiscuous Mode:   | Allow All                           | ~    |
| Shared Folders | –<br>MAC Address:   | 080027D1CE7F                        | 6    |
| User Interface | _                   | Cable Connected                     |      |
|                |                     | Port Forwarding                     |      |
|                |                     |                                     |      |
|                |                     |                                     |      |
|                |                     | X Cancel                            | « OK |

### .... VM Interface

| [reza0] | AB-IPv6-APJII-JABAR1 > interface  | print         |                          |
|---------|-----------------------------------|---------------|--------------------------|
| Flags:  | D - dynamic, X - disabled, R - ru | unning, S - s | slave                    |
| #       | NAME                              | TYPE          | ACTUAL-MTU L2MTU         |
| Ø R     | ether1-wan                        | ether         | 1500                     |
| 1 R     | ether2-lan                        | ether         | 1500                     |
| [reza0] | AB-IPv6-APJII-JABAR] > interface  | set name=et}  | ier1-wan numbers=0       |
| [reza@] | AB-IPv6-APJII-JABAR1 > interface  | set name=et}  | ner2-host-only numbers=1 |
| [reza@] | AB-IPv6-APJII-JABAR1 > interface  | print         |                          |
| Flags:  | D - dynamic, X - disabled, R - ru | unning, S - s | slave                    |
| #       | NAME                              | TYPE          | ACTUAL-MTU L2MTU         |
| 0 R     | ether1-wan                        | ether         | 1500                     |
| 1 R     | ether2-host-only                  | ether         | 1500                     |
| line 2  | of 2>                             |               |                          |

#### **Disable dhcp-client**

/ip dhcp-client print /ip dhcp-client disable number=1

### **Test Ping Ke Internet**

ping 8.8.8.8

### LAB DEMO

http://jagonetwork.id

### ipv6-test.com

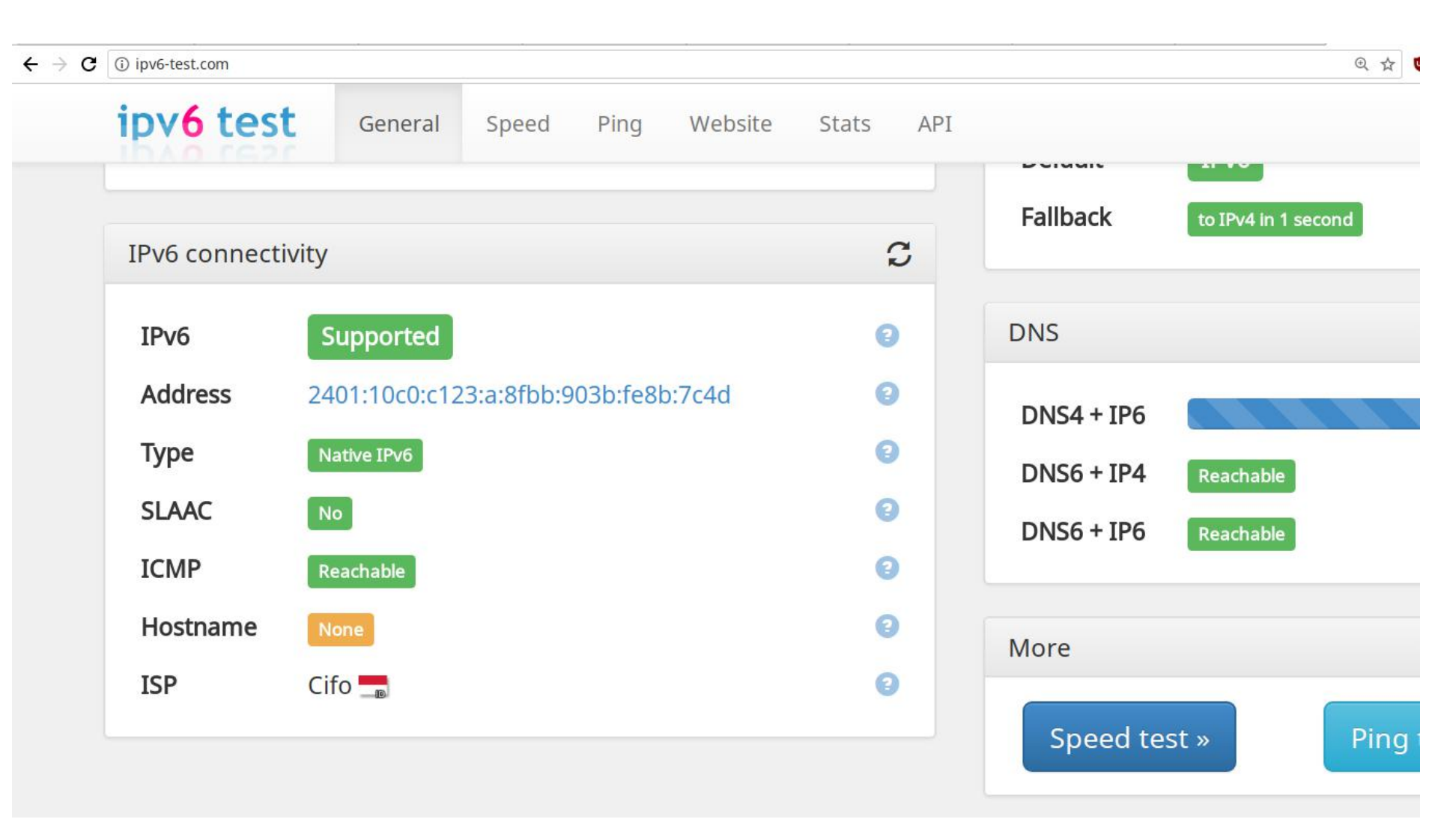

### Step-by-stem MikroTik IPv6 BGP Peer

Topology Diagram: Troubleshooting IPv6 BGP Peer Establishment

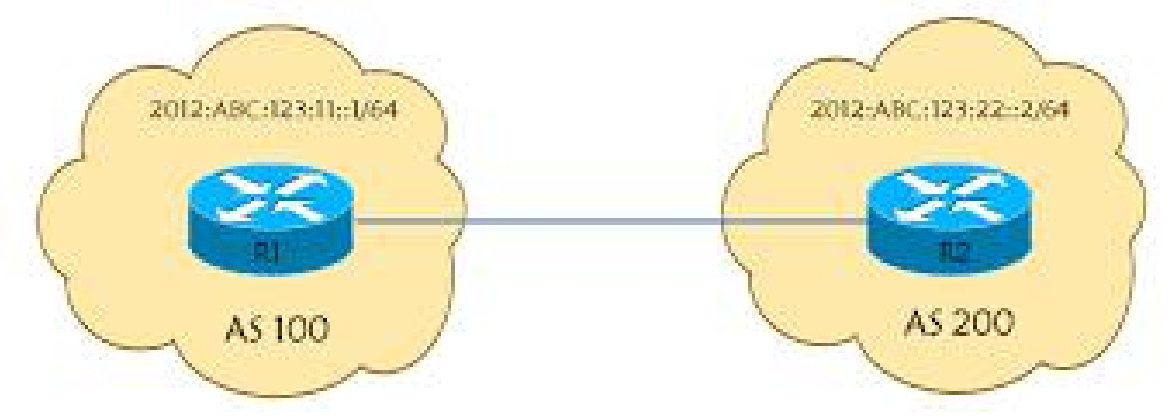

#### 1. Tambahkan IP Address Point-to-Point Dengan Upstream

/ipv6 address add address=2405:eb80:8000::1:8351:22/126 advertise=no interface=ether1-ISP1

add address=2403:2e00::2e/126 advertise=no interface=ether2-ISP2

add address=2401:1fc0:5915:803::2/126 advertise=no interface=ether3-EXCHANGE

### .. MikroTik IPv6 BGP Peer

### 2. Set BGP Instances di router kita

/routing bgp instance set default as=136052 client-to-client-reflection=no

### 3. Advertised Prefix Kita di BGP Network

/routing bgp network add network=2001:df7:7400::/48 synchronize=no

### ... MikroTik IPv6 BGP Peer

#### 5. Bangun Komunikasi dengan Peer \*set chain untuk aplikasi routing filter IN dan OUT

/routing bgp peer add address-families=ipv6 in-filter=from-v6-ISP1-inter name=\ peer7-v6-ISP1 out-filter=to-v6-ISP1 remote-address=\ 2405:eb80:8000::1:8351:21 remote-as=18351 ttl=default update-source=\ ether1-ISP1

add address-families=ipv6 in-filter=from-v6-ISP2 name=\ peer12-v6-ISP2 out-filter=to-v6-ISP2 remote-address=\ 2401:1fc0:5915:802::1 remote-as=59155 ttl=default

### .... MikroTik IPv6 BGP Peer

### 4. Aplikasikan ROUTING FILTER

- Allow HANYA Prefix kita ke upstream (OUT)
- Discard Prefix Lainnya yang berasal dari router kita (OUT)
- Allow Semua Prefix yang berasal dari Upstream (IN)

Jika hanya terdapat satu instance BGP, maka router akan melakukan kalulasi routing berdasarkan best-path sesuai dengan AS-PATH nya

```
/routing filter
add action=accept chain=to-v6-ISP1 prefix=2001:df7:7400::/48
add action=discard chain=to-v6-ISP1
```

```
add action=accept chain=from-v6-ISP1
```

### 5. Jangan lupa request ke upstream untuk allow prefix kita

## IPv6 Subnet Cheat sheet

IPv6 Chart

**SIPE NCC** 

| Prefix | /48s | /56s | /64s | Bits |
|--------|------|------|------|------|
| /24    | 16M  | 4G   | 1T   | 104  |
| /25    | 8M   | 2G   | 512G | 103  |
| /26    | 4M   | 1G   | 256G | 102  |
| /27    | 2M   | 512M | 128G | 101  |
| /28    | 1M   | 256M | 64G  | 100  |
| /29    | 512K | 128M | 32G  | 99   |
| /30    | 256K | 64M  | 16G  | 98   |
| /31    | 128K | 32M  | 8G   | 97   |
| /32    | 64K  | 16M  | 4G   | 96   |
| /33    | 32K  | 8M   | 2G   | 95   |
| /34    | 16K  | 4M   | 1G   | 94   |
| /35    | 8K   | 2M   | 512M | 93   |
| /36    | 4K   | 1M   | 256M | 92   |
| /37    | 2K   | 512K | 128M | 91   |
| /38    | 1K   | 256K | 64M  | 90   |
| /39    | 512  | 128K | 32M  | 89   |
| /40    | 256  | 64K  | 16M  | 88   |
| /41    | 128  | 32K  | 8M   | 87   |
| /42    | 64   | 16K  | 4M   | 86   |
| /43    | 32   | 8K   | 2M   | 85   |
| /44    | 16   | 4K   | 1M   | 84   |
| /45    | 8    | 2K   | 512K | 83   |
| /46    | 4    | 1K   | 256K | 82   |
| /47    | 2    | 512  | 128K | 81   |
| /48    | 1    | 256  | 64K  | 80   |
| /49    |      | 128  | 32K  | 79   |
| /50    |      | 64   | 16K  | 78   |
| /51    |      | 32   | 8K   | 77   |
| /52    |      | 16   | 4K   | 76   |
| /53    |      | 8    | 2K   | 75   |
| /54    |      | 4    | 1K   | 74   |
| /55    |      | 2    | 512  | 73   |
| /56    |      |      | 256  | 72   |
| /57    |      |      | 128  | 71   |
| /58    |      |      | 64   | 70   |
| /59    |      |      | 32   | 69   |
| /60    |      |      | 16   | 68   |
| /61    |      |      | 8    | 67   |
| /62    |      |      | 4    | 66   |
| /63    |      |      | 2    | 65   |
| /64    |      |      | 1    | 64   |

25

TELEGRAM GROUP IPv6 UNIVERSITY

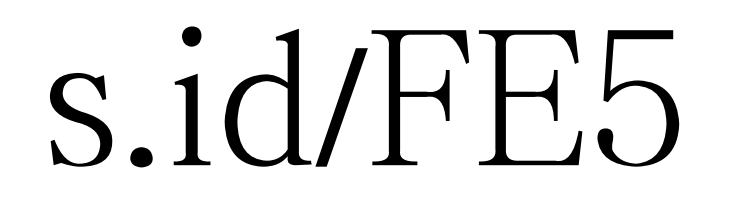

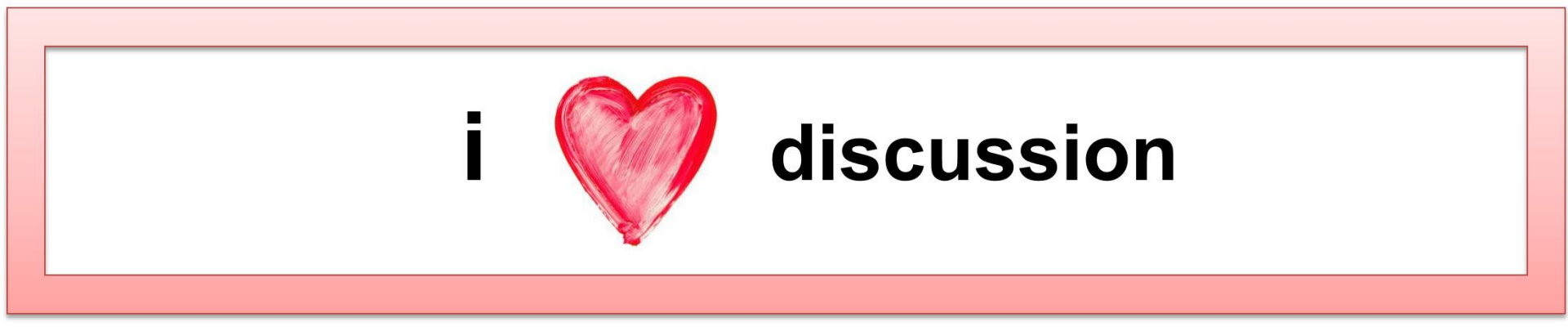

reza@jagonetwork.id

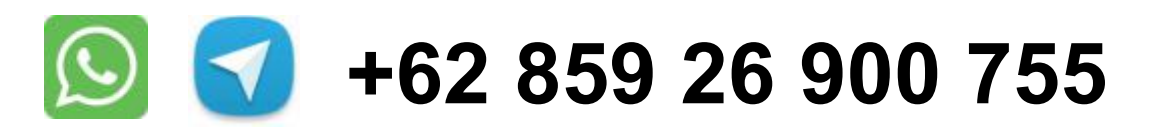

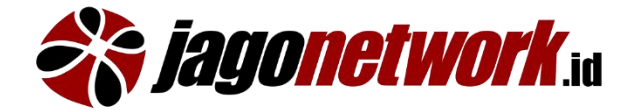

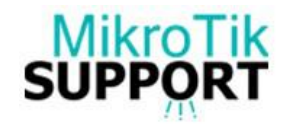

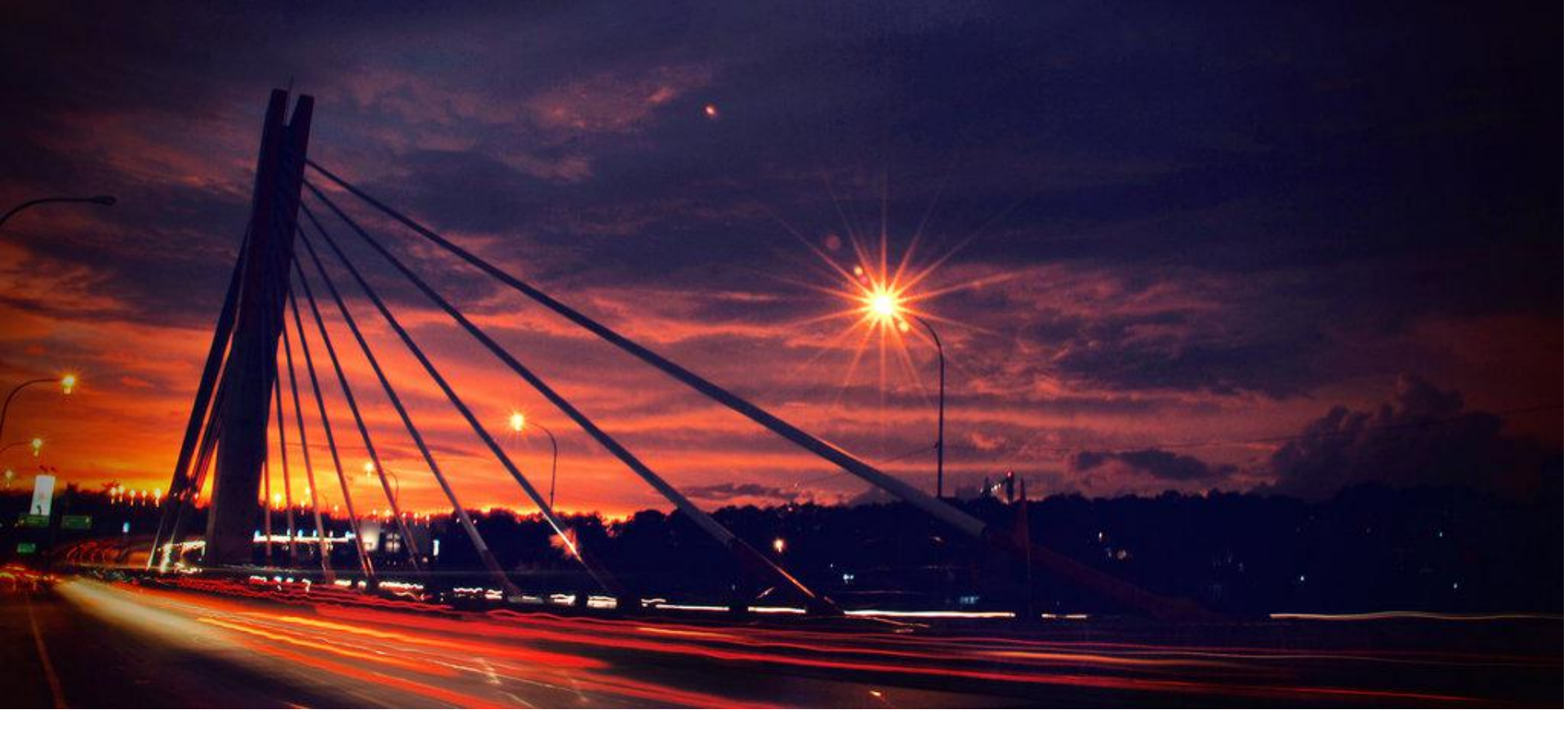

# Thank you

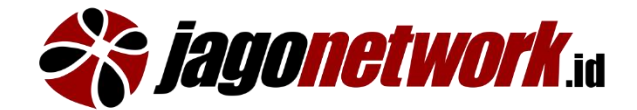

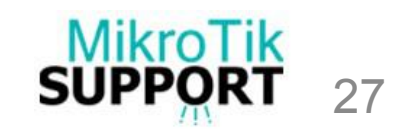